## Rejestracja wybranej części z nagranego filmu (PRZYCINANIE).

Wybierz żądaną część filmu i zapisz ją jako nowy plik wideo.

- Oryginalny film pozostaje w swoim dotychczasowym miejscu.
- 1 Wybierz tryb filmu.

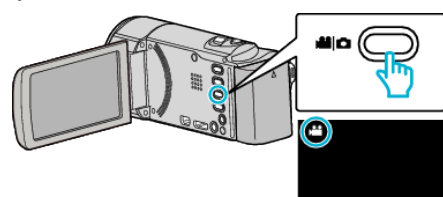

2 Puknij 🗈 aby wybrać tryb odtwarzania.

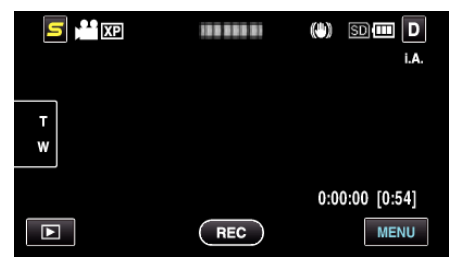

3 Puknij "MENU".

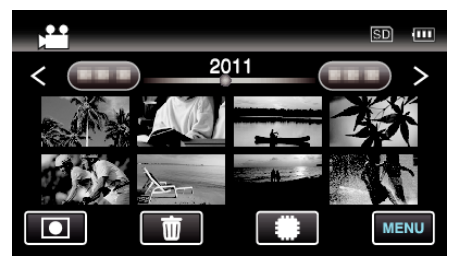

4 Puknij "PRZYCINANIE".

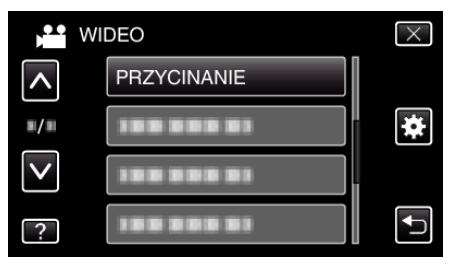

**5** Puknij film, aby edytować.

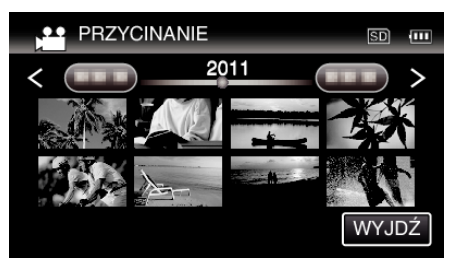

6 Puknij **II**, aby wstrzymać odtwarzanie w pożądanym punkcie rozpoczęcia, następnie puknij "A".

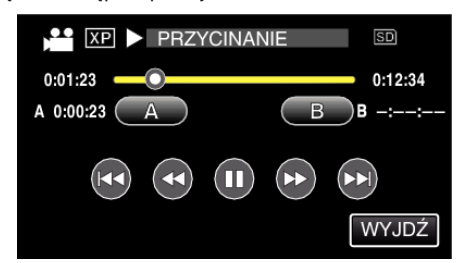

• Po puknięciu "A", ustawiany jest punkt rozpoczęcia.

- Po ustawieniu punktu rozpoczęcia, puknij >, aby kontynuować odtwarzanie.
- 7 Puknij II, aby wstrzymać odtwarzanie w pożądanym punkcie zakończenia, następnie puknij "B".

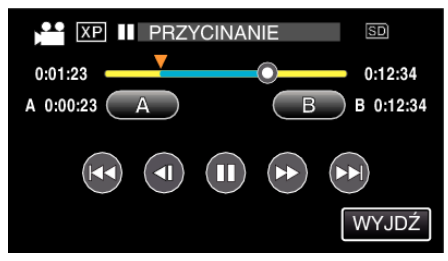

- Po puknięciu "B", ustawiany jest punkt zakończenia.
- Puknij "A" lub "B", aby zresetować punkt rozpoczęcia lub zakończenia na pożądanym ujęciu (pozycji).
- 8 Puknij "USTAW".

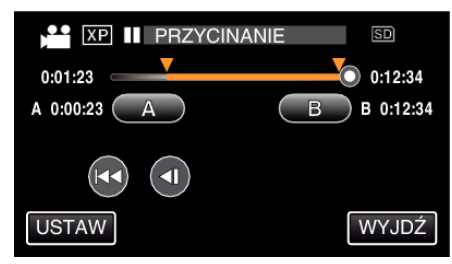

- Po puknięciu "USTAW", potwierdzany jest punkt przycięcia.
- 9 Puknij "TAK".

- Po zakończeniu kopiowania, puknij "OK".
- Po zakończeniu kopiowania, skopiowany plik jest dodawany do ekranu indeksu.

## UWAGA : -

• Punkt podziału może nieco odbiegać od wybranego ujęcia.